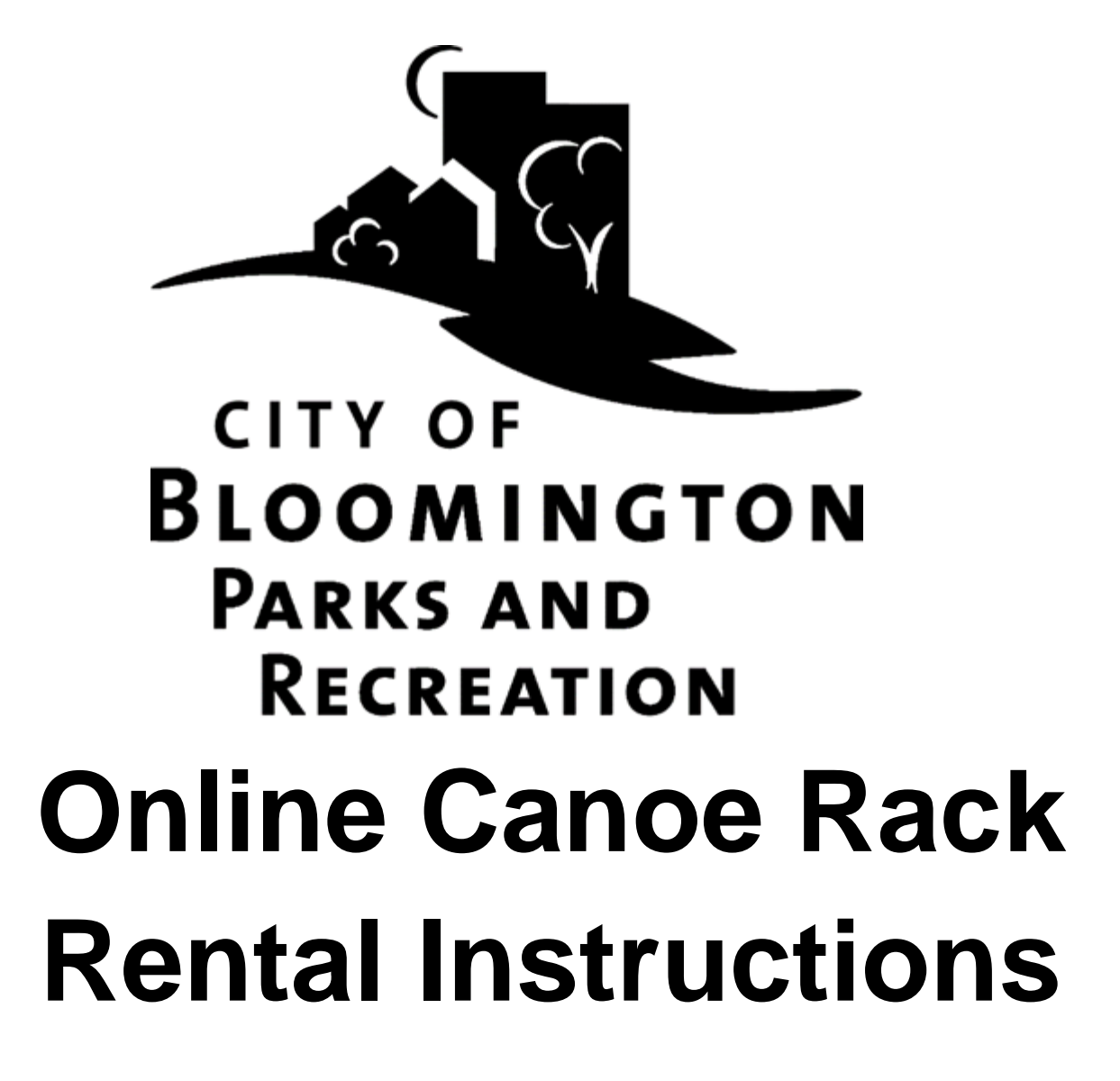

Contents:

| Part 1: | : GET TO THE WEBTRAC WEBSITE AND MAKE AN ACCOUNT | .2 |
|---------|--------------------------------------------------|----|
| Part 2  | : <u>WAIT</u>                                    | .7 |
| Part 3  | : <u>RENT A CANOE RACK</u>                       | .8 |

## Part 1: Make an Account

Enter this URL into your web browser: <u>https://webtrac.bloomingtonmn.gov/</u>

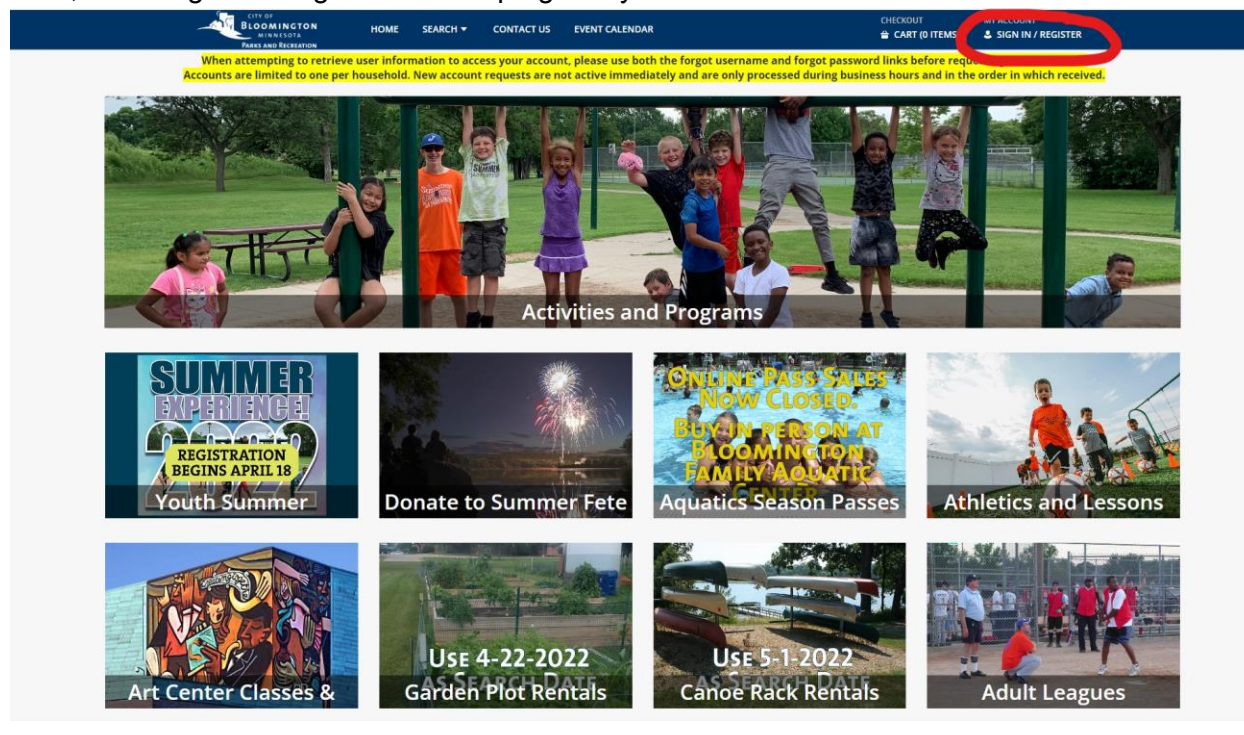

Next, click "Sign in / Register in the top right of your screen."

**You may unknowingly have an account!** If you have ever registered for passes at the pool or at the beach, or if you or a member of your family has registered for classes or programs through Bloomington Parks and Recreation, you have an account (even if you did not set it up or register online)! Use the "Forgot your password" and "Forgot your username" buttons to retrieve your user information. If you no longer have access to the email address we have on file, call 952-563-8877 for assistance in retrieving your username and password.

If you already have an account, skip to part 3 "Register for Programs"

| BLOOMINGTON HOME   | SEARCH + CONTACT US EVENT CALENDAR                                                                                                    | CHECKOUT       | MY ACCOUNT<br>SIGN IN / REGISTER |
|--------------------|----------------------------------------------------------------------------------------------------|----------------|----------------------------------|
| FARY AND ITERATION | When attempting to retrieve user information to access your account, please<br>use both the forgot username and forgot password links before requesting a<br>new account.<br>Accounts are limited to one per household. New account requests are not<br>active immediately and are only processed during business hours and in the<br>order in which received. |                |                                  |
|                    | Login                                                                                                    |                |                                  |
|                    | WebTrac Login                                                                                                    |                |                                  |
|                    | Username *                                                                                                    |                |                                  |
|                    | Password *                                                                                                    |                |                                  |
|                    |                                                                                                    |                |                                  |
|                    | Login                                                                                                    |                |                                  |
|                    | Forgot Username?<br>Forgot Password?                                                                                                    |                |                                  |
|                    | Don't have an account? Sign Up Now                                                                                                    |                |                                  |
|                    |                                                                                                    | Follo<br>Follo | w us on Social Media             |
|                    | Supported Browsers                                                                                                    |                |                                  |
|                    | 6/20/22 Vermont Systems, Inc. 3.1.10.13.02                                                                                                    |                |                                  |
|                    |                                                                                                    |                |                                  |
|                    |                                                                                                    |                |                                  |
|                    |                                                                                                    |                |                                  |

To make an account, first click on "Don't have an account? Sign Up Now"

Fill out your information to make a new account. This is the screen you will see at first.

| <ul> <li>Please be aware activation of the accord</li> </ul> | unt you are requesting is not immediate. Accounts are only processed du | iring business hours. |
|--------------------------------------------------------------|-------------------------------------------------------------------------|-----------------------|
| ① Please be aware activation of acco                         | unts is not immediate. Accounts are processed during business hours on  | ly.                   |
| Login (up to 50 chars) *                                     |                                                                         |                       |
|                                                              |                                                                         |                       |
| Password (up to 50 chars) *                                  |                                                                         |                       |
|                                                              |                                                                         |                       |
| Re-Type to Confirm                                           |                                                                         |                       |
|                                                              |                                                                         |                       |
| Account Primary Person Information (                         | Adult 18+)                                                              |                       |
| First Name                                                   | Last Name *                                                             | Birthday *            |
|                                                              |                                                                         |                       |
| Sender                                                       |                                                                         |                       |
| Select a Gender                                              | •                                                                       |                       |
| Address Line 1 *                                             | Address Line 2                                                          |                       |
|                                                              |                                                                         |                       |
| Tity *                                                       | State *                                                                 | Zip Code *            |
|                                                              | MN                                                                      | •                     |
| Country                                                      |                                                                         |                       |
| Select A Country                                             | •                                                                       |                       |
| Phone #1 *                                                   | Phone #1 Type *                                                         |                       |
|                                                              | Select a Phone Type                                                     | •                     |
| Phone #2                                                     | Phone #2 Type                                                           |                       |
|                                                              | Select a Phone Type                                                     | •                     |
| Email #1 *                                                   | Confirm Email *                                                         |                       |
|                                                              |                                                                         |                       |
|                                                              |                                                                         |                       |
| Additional Family Member - MEMBERS                           | NOT ADDED NOW WILL NEED TO BE ADDED BY OFFICE STAFF ONLY                |                       |
|                                                              |                                                                         |                       |
| Add New Member                                               |                                                                         |                       |
| Emergency Contacts                                           |                                                                         |                       |
|                                                              |                                                                         |                       |
| Add New Contact                                              |                                                                         |                       |
|                                                              |                                                                         |                       |
| Please be sure to add all family me                          | mbers before saving. Many changes are only able to be made by our mai   | in office.            |
| Save Cancel                                                  |                                                                         |                       |
|                                                              |                                                                         |                       |

| Please be aware activation of the a | ccount you are requesting is not immediate. Accounts are c | only processed during business hours. |
|-------------------------------------|------------------------------------------------------------|---------------------------------------|
| Please be aware activation of a     | ccounts is not immediate. Accounts are processed during b  | usiness hours only.                   |
| Login (up to 50 chars) *            |                                                            | Choose a login and password           |
| Password (up to 50 chars) *         |                                                            |                                       |
| Re-Type to Confirm                  |                                                            |                                       |
|                                     |                                                            |                                       |
| Account Primary Person Informatic   | vn (Adult 18+)                                             |                                       |
| First Name                          | Last Name *                                                | Birthday *                            |
| Gender                              |                                                            |                                       |
| Select a Gender                     | •                                                          |                                       |
| Address Line 1 *                    | Address Line 2                                             |                                       |
| City *                              | State *                                                    | The ADIII T in household: name        |
|                                     | MN                                                         | birthday, address, phone number       |
| Country                             |                                                            | and email.                            |
| Select A Country                    | Ť                                                          |                                       |
|                                     | Phone #1 Type *                                            |                                       |
| Phone #1 *                          | Selection Diverse                                          |                                       |
| Phone #1 *                          | ···· Select a Phone Type ····                              | •                                     |
| Phone #1 * Phone #2                 | Select a Phone Type<br>Phone #2 Type                       | •                                     |
| Phone #1 * Phone #2                 | Select a Phone Type Phone #2 Type     Select a Phone Type  | ▼<br>▼                                |

Add **ALL** members of your family (not a requirement, but since you're setting up the account you may as well – it might speed things up if you in the future). If you're adding family members you should also take a moment to list emergency contacts:

| Add New Member                                                           |                                                       |                                                                                                    |
|--------------------------------------------------------------------------|-------------------------------------------------------|----------------------------------------------------------------------------------------------------|
| Emergency Contacts      Add New Contact      O Please be sure to add all | family members before saving. Many changes are only a | Click "Add New Member" to add<br>additional members of your family to<br>your account and "Add New Contact |
| Save Cancel                                                              |                                                       | to list emergency contacts.                                                                                |

When you click "Add New Member" a new section will pop up under the Additional Family Member tab.

| Add New Member  Children in the household the child's parent or legal. | ages 18 or older should create their own account and children unc<br>guardian. | Click "Add Member" unt<br>you have added every<br>member of your family.             |
|------------------------------------------------------------------------|--------------------------------------------------------------------------------|--------------------------------------------------------------------------------------|
| First Name *                                                           | Last Name *                                                                    | Birthday *                                                                           |
| <b>L</b>                                                               |                                                                                | 曲                                                                                    |
| Gender                                                                 | 2022-23 school grade (1-12); Adult (13); PreK                                  | (.25); Relationship *                                                                |
| Please select a Gender                                                 | Kindergarten (.5) *                                                            | Select a Relationship Code 🔻                                                         |
|                                                                        |                                                                                | Email #1                                                                             |
| Phone #1                                                               | Remove New Member                                                              | READ THIS CAREFULLY;<br>make sure that you enter the<br>grade for the correct school |
| Emergency Contacts<br>Add New Contact                                  | Fill in the<br>name, birthday,<br>and grade of<br>the <b>CHILD</b> .           | year.                                                                                |

**Make sure that you add all family members!** If you need to add a family member later, you will need to call the Parks and Recreation office at 952-563-8877.

After you have added all family members, click "I'm not a robot" Then, click Save

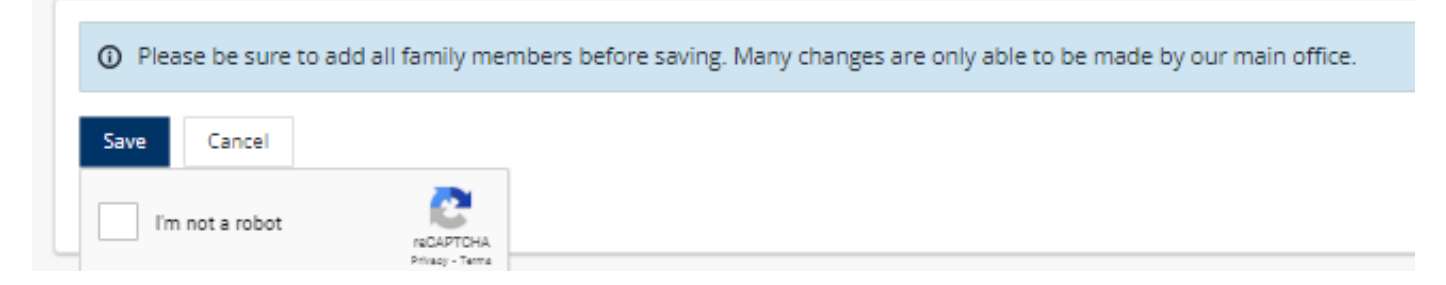

## Part 2: WAIT

## Parks and Recreation office staff need to manually accept your online account.

This process is typically done multiple times within each business day but can take up to 2 business days.

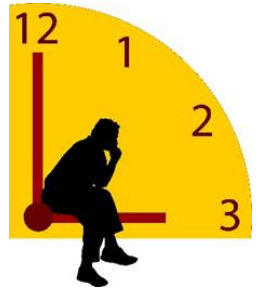

When your account has been created, you will receive an email like this one:

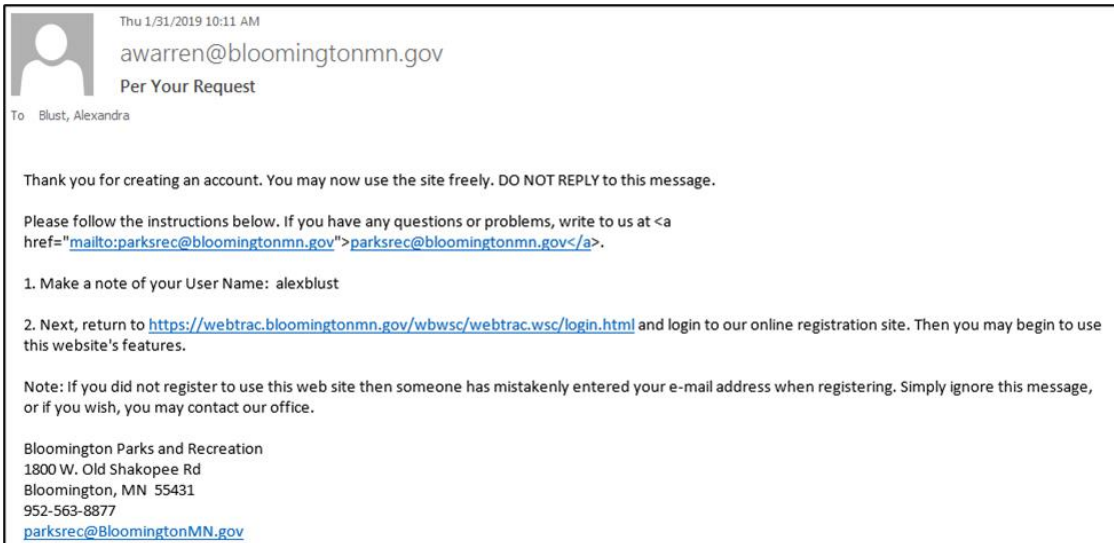

## Part 3: Rent a Canoe Rack

- 1. Go back to webtrac (for help finding the webtrac website see Part 1)
- 2. Log in using your username and password, and click Sign in.

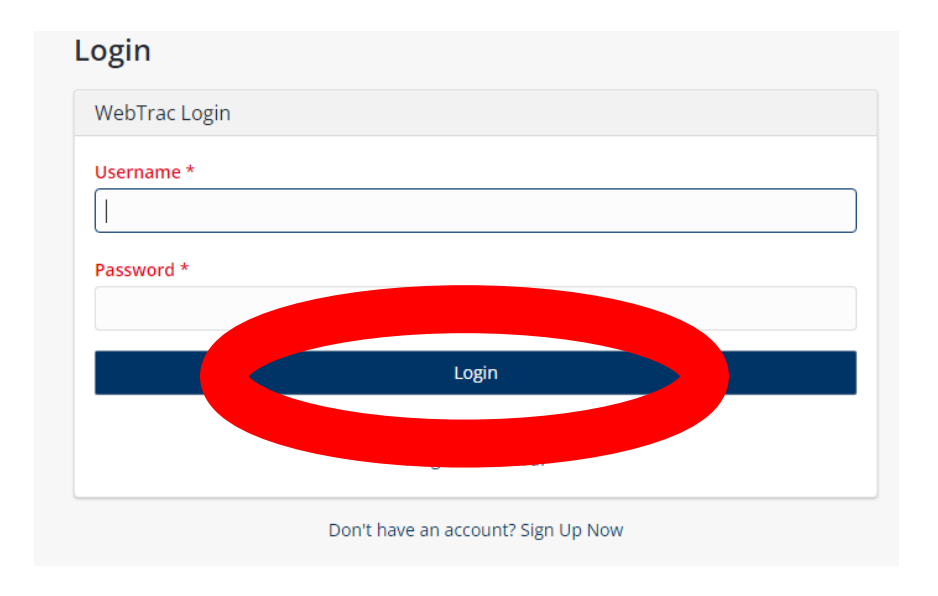

3. Click on the Canoe Rack Rentals photo

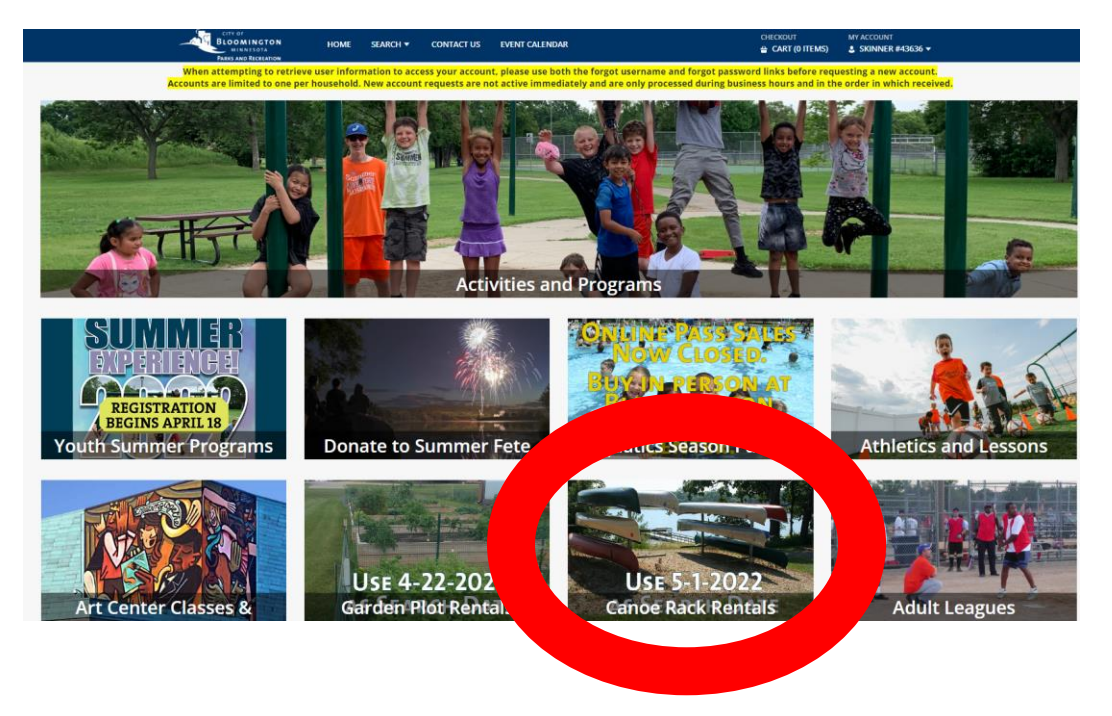

4. Your screen will show a list of Canoe Racks marked "No Times Available". To see available racks, you must change the date in the Facility Search to the first date of the canoe rack rental period, which is typically May 1st.

| ▼ Date<br>11/04/2022 曲                                  | Facility Search<br>Search Results<br>Display Option: Detail V | Add the opening 05/01/20XX    | date here                    |          | Showin       | 1g results 1-20 of 97 |
|---------------------------------------------------------|---------------------------------------------------------------|-------------------------------|------------------------------|----------|--------------|-----------------------|
| Keyword Search                                          | Canoe Rack #01                                                |                               |                              |          |              |                       |
| <ul> <li>Keyword Search Option</li> </ul>               | Date Facility Des                                             | cription Location Description | Class Description            | Capacity |              |                       |
| Match One 🗸                                             | Nov<br>4 Canoe Rack                                           | #01 West Bush Lake            | Canoe Racks                  | N/A      | Item Details | :                     |
| ► Facility                                              | No Times Available                                            | These will sh<br>times availa | now as "No<br>ble" until vou | do       |              |                       |
| <ul> <li>Facility Class (0)</li> </ul>                  | Date Facility Des                                             | a search wit                  | h the correct                | Japacity |              |                       |
| <ul> <li>Max Available Blocks to<br/>Display</li> </ul> | Nov<br>4 Canoe Rack                                           | opening date                  | 9.                           | J/A      | Item Details | :                     |
| 20 💌                                                    | No Times Available                                            |                               |                              |          |              |                       |
|                                                         | Canoe Rack #03                                                |                               |                              |          |              |                       |
| Search                                                  | Date Facility Des                                             | cription Location Description | Class Description            | Capacity |              |                       |
| Reset                                                   | Nov<br>A Canoe Rack                                           | #03 West Bush Lake            | Canoe Racks                  | N/A      | Item Details | :                     |

After you enter 05/01/20XX, click search.

5. Now the available canoe racks will have a blue time slot indicator. Click the time slot for the canoe rack you would like to rent.

| ▼ Date                                    | Facility S    | Search               |                      |                   |          |              |                            |
|-------------------------------------------|---------------|----------------------|----------------------|-------------------|----------|--------------|----------------------------|
| 05/01/2023 🛱                              | Search Res    | sults                |                      |                   |          |              | Showing results 1-20 of 97 |
|                                           | Display Optio | n: Detail 🗸          |                      |                   |          |              |                            |
| <ul> <li>Keyword Search</li> </ul>        | Canoe F       | Rack #01             |                      |                   |          |              |                            |
| <ul> <li>Keyword Search Option</li> </ul> | Date          | Facility Description | Location Description | Classicescription | Capacity |              |                            |
| Match One 💌                               | May<br>1      | C Book Now           | West Bush Let        | Canoe Racks       | N/A      | Item Details | :                          |
| ▶ Facility                                | Book Now:     | 12:00 am - 11:59 pm  |                      |                   |          |              |                            |
|                                           | Canoe F       | Rack #02             |                      |                   |          |              |                            |
| <ul> <li>Facility Class (0)</li> </ul>    | Date          | Facility Description | Location Description | Class Description | Capacity |              |                            |
| Max Available Blocks to                   | May<br>1      | Canoe Rack #02       | West Bush Lake       | Canoe Racks       | N/A      | Item Details | :                          |
| 20 V                                      | Book Now:     | 12:00 am - 11:59 pm  |                      |                   |          |              |                            |
|                                           | Canoe F       | Rack #03             |                      |                   |          |              |                            |
| Search                                    | Date          | Facility Description | Location Description | Class Description | Capacity |              |                            |
| Reset                                     | May<br>1      | Canoe Rack #03       | West Bush Lake       | Canoe Racks       | N/A      | Item Details | :                          |

6. At the bottom of your screen, a blue and white bar will appear. Click "Add to Cart" to rent your selection.

| ▼ Date                                                                                                    | Facility          | Search                |                      |                   |          |              |                            |
|----------------------------------------------------------------------------------------------------|-------------------|-----------------------|----------------------|-------------------|----------|--------------|----------------------------|
| 05/01/2023                                                                                                    | Search Re         | sults                 |                      |                   |          |              | Showing results 1-20 of 97 |
|                                                                                                    | Display Optio     | on: Detail 🗸          |                      |                   |          |              |                            |
| Keyword Search                                                                                                    | Canoe             | Rack #01              |                      |                   |          |              |                            |
| <ul> <li>Keyword Search Option</li> </ul>                                                                                                    | Date              | Facility Description  | Location Description | Class Description | Capacity |              |                            |
| Match One                                                                                                    | May<br>1          | Canoe Rack #01        | West Bush Lake       | Canoe Racks       | N/A      | Item Details | :                          |
| Facility                                                                                                    | Book Now          | 12:00 am - 11:59 pm   |                      |                   |          |              |                            |
|                                                                                                    | Canoe             | Rack #02              |                      |                   |          |              |                            |
| Max Available Blocks to Display         Canoe Rack #02                                                                                                    | Class Description | Capitaty              |                      |                   |          |              |                            |
| Max Available Blocks to                                                                                                    | May<br>1          | Canoe Rack #02        | West Bush Lake       | Canoe Racks       | N/A      | Item Details | :                          |
| 05/01/2023       Search Results         Keyword Search       Canoe Rack #01         Keyword Search Option       Date         Match One       Image: Canoe Rack #01         Facility       Canoe Rack #01         Book Now:       1200 am - 11:59 pm         Canoe Rack #02       Canoe Rack #02         Date       Facility Description         Location Description       Class Description         Max Available Blocks to       Date         Display       Canoe Rack #02         Search       May         Canoe Rack #03       Canoe Rack #03         Date       Facility Description         Canoe Rack #03       Canoe Rack #03         Date       Facility Description         Canoe Rack #03       West Bush Lake         Canoe Rack #03       Canoe Rack #03         Date       Facility Description         Location Description       Class Description         Canoe Rack #03       West Bush Lake         Date       Facility Description         Location Description       Canoe Rack #03         Book Now:       12:00 am - 11:59 pm         Canoe Rack #04       Canoe Rack #04 |                   |                       |                      |                   |          |              |                            |
| Search                                                                                                    | Canoe             | Rack #03              |                      |                   |          |              |                            |
| Search                                                                                                    | Date              | Facility Description  | Location Description | Class Description | Capacity |              |                            |
| Reset                                                                                                    | May<br>1          | Canoe Rack #03        | West Bush Lai        | Canoe Racks       | N/A      | Item Details | :                          |
|                                                                                                    | Book Now          | 12:00 am - 11:59 pm   |                      |                   |          |              |                            |
|                                                                                                    | Canoe             | Rack #04              |                      |                   |          |              |                            |
| Selected Items                                                                                                    |                   |                       |                      |                   |          |              |                            |
| Canoe Rack #01 (CANOE_BUSH                                                                                                    | IW_#01): 05/      | 2023 @ 12:00 am - 11: | 59 pm                |                   |          |              |                            |
| Clear Selection                                                                                                    | Add To Car        | t                     |                      |                   |          |              |                            |

7. There will be questions that appear on the following screen. Answer them as best you can. Questions listed in red **must** be answered to continue with the rental process.

| Questions listed in red <b>must</b> be answered to continue with the rental process. |
|--------------------------------------------------------------------------------------|
| Reservation Purpose                                                                  |
| Type of Watercraft *                                                                 |
| Not Selected                                                                         |
| Length of Watercraft *                                                               |
| Color of Watercraft *                                                                |
| MN Watercraft Expiration Year (If 10 feet or less in length, enter N/A) *            |
| Do you intend to use this rack for more than one watercraft? *                       |
| Not Selected                                                                         |
| Type of 2nd Watercraft                                                               |
| Not Selected                                                                         |
| Length of 2nd Watercraft                                                             |
| Color of 2nd Watercraft                                                              |
|                                                                                      |

MN 2nd Watercraft Expiration Year (If 10 feet or less in length, enter N/A)

--- Not Selected ---

8. Read the waiver section and click the box that says "I agree with the above" and then click continue.

| Waivers                                                                                                    |
|----------------------------------------------------------------------------------------------------|
| I hereby certify that I am the registered owner of the craft described on my application and that the address shown is my legal address.<br>I hereby agree that all persons using this craft will obey all rules and regulations of the Parks and Recreation Department, City Ordinances and State Laws pertaining to watercraft use.<br>It is expressly agreed that if the above statement is shown to be false; or if any rules or regulations of the Parks and Recreation Department, City Ordinances or State Laws are violated by the craft owner,<br>or persons using the craft, the City of Bloomington is authorized to remove the craft from the lake.In case of such removal, I agree to pay the City of Bloomington the cost of the removal including storage<br>costs incurred.The City of Bloomington may retain possession of the craft until costs are paid in full.<br>I have read, and agree to abide by, the City of Bloomington's <i>Canoe Rack Procedures and Policies</i> (available online at blm.mn/rentals).<br>I agree to remove my watercraft from its rack no later than the required date. I understand that if my craft is not removed by the above date it may be impounded with a minimum service fee of \$50.00<br>required to reclaim the watercraft.<br>I agree to assume all risks incident to or in connection with the rental and use of the canoe rack and shall be solely responsible for all accidents or injuries of any kind.<br>I further agree to indemnify and hold harmless the City, its officers and employees from and against all claims, damages, losses and expenses resulting from the rental and use of the canoe rack according<br>to this agreement |
| IT IS FURTHER UNDERSTOOD AND AGREED that if the permit is revoked for any of the above reasons the permit fee will not be refunded.                                                                                                    |
| I agree with the above *                                                                                                    |
| Continue Cartel                                                                                                    |

9. If you would like to rent a second rack, click "Continue Shopping". Repeat the steps you just completed starting on Page 7, step 3.

| opping Cart          |                                                                                     |          |   |
|----------------------|-------------------------------------------------------------------------------------|----------|---|
|                      | Description Name Total Fees                                                         |          |   |
| Remove               | Canoe Rack #01 on 05/01/2023 at 12:00 am to 11:59 pm at West Bush Lake (Firm) Henry | \$ 87.00 | : |
|                      | Grand Total Fees Due                                                                | \$ 87.00 |   |
|                      | Total Old Balances Not in Shopping Cart                                             | \$ 0.00  |   |
| Proceed To Cher cout | Continue Shopping Pay lid Balances Make A Donation Empty Cart                       |          |   |
| oly Coupon/Gift Ce   | tificate/Punch Payment/Reward                                                       |          |   |
| ype                  | Code                                                                                |          |   |
|                      |                                                                                     |          |   |

10. When you are done processing your rental(s), click "Proceed To Checkout". Payment in full is required to process the online registration.

| shopping care                                       |                                                         |                            |                        |            |       |            |          |   |
|-----------------------------------------------------|---------------------------------------------------------|----------------------------|------------------------|------------|-------|------------|----------|---|
|                                                     | Description                                             |                            |                        |            | Name  | Total Fees |          |   |
| Remove                                              | Canoe Rack #01 on 05/01                                 | /2023 at 12:00 am to 1     | 1:59 pm at West Bush L | ake (Firm) | Henry |            | \$ 87.00 | : |
|                                                     | Grand Total Fees Due                                    |                            |                        |            |       |            | \$ 87.00 |   |
|                                                     | Total Old Balances Not in Shopping Cart                 |                            |                        |            |       | \$ 0.00    |          |   |
|                                                     |                                                         |                            |                        |            |       |            |          |   |
| Proceed To Checkout<br>Apply Coupon/Gift Ce         | Continue Shopping                                       | Pay Old Balances           | Make A Donation        | Empty Cart |       |            |          |   |
| Proceed To Checkout<br>Apply Coupon/Gift Ce<br>Type | Continue Shopping<br>rtific rce/Punch Payment/F<br>Code | Pay Old Balances<br>Reward | Make A Donation        | Empty Cart |       |            |          |   |

11. The billing information should be filled in from your account information but if you need to make changes, make sure to do those before you click continue.

# 12. Fill out the payment information and click "Continue"

| Summary of Charges                               |                                                     |  |
|--------------------------------------------------|-----------------------------------------------------|--|
| New Charges In Shopping Cart:                    | \$ 87.00                                            |  |
| Old Balances In Shopping Cart:                   | \$ 0.00                                             |  |
| Total Balance for household:                     | \$ 87.00                                            |  |
| Amount To Be Paid Today:                         | \$ 87.00                                            |  |
| The Following Information is Required to Comp    | lete Your Transaction                               |  |
| Using This Payment Method: *                     |                                                     |  |
| Select A Payment Method                          |                                                     |  |
| Apply Coupon/Gift Certificate/Punch Payment/F    | Reward/Scholarship                                  |  |
|                                                  | Type Code                                           |  |
|                                                  | Coupon                                              |  |
| Customer Information                             |                                                     |  |
| First Name: *                                    |                                                     |  |
| Last Name: *                                     |                                                     |  |
|                                                  |                                                     |  |
| Home Phone w/area code: *                        |                                                     |  |
| Email: *                                         |                                                     |  |
|                                                  |                                                     |  |
| Re-Enter Email:                                  |                                                     |  |
|                                                  |                                                     |  |
|                                                  |                                                     |  |
| Click 'Continue' to witiate the payment authoriz | zation process and generate a confirmation receipt. |  |
|                                                  |                                                     |  |
| Continue Add a Donation Back To Cart             |                                                     |  |

## 13. Confirmation:

#### Welcome, Blust #37052 | Logout | Shopping Cart (0) | Wishlist (0)

| Your Online transaction is complete. Please select an option below to continue.                                                                    |                          |  |  |  |  |  |  |
|----------------------------------------------------------------------------------------------------|--------------------------|--|--|--|--|--|--|
| View Confirmation Receipt (in .PDF format)                                                                                                    |                          |  |  |  |  |  |  |
| All receipts are in .PDF format and require Adobe Reader. Your browser must allow pop-ups to view receipts correctly.                              |                          |  |  |  |  |  |  |
| Click here to download free Adobe Reader software from Adobe.com.                                                                                  |                          |  |  |  |  |  |  |
|                                                                                                    |                          |  |  |  |  |  |  |
| Email confirmation sent to: *                                                                                                    | ablust@bloomingtonmn.gov |  |  |  |  |  |  |
| Submit                                                                                                    |                          |  |  |  |  |  |  |
| Your Confirmation Receipt was sent to the above email. If you would like to send it to a different address, enter in a new email and click Submit. |                          |  |  |  |  |  |  |
|                                                                                                    |                          |  |  |  |  |  |  |
| Continue Shopping Logout                                                                                                    |                          |  |  |  |  |  |  |

Once you receive a receipt your spot is secured.

Sometimes duplicate receipts are emailed to you. Check that both receipts have the same receipt number (upper left column) to confirm it is just a duplicate receipt - so you can rest assured that you haven't been charged twice!

14. Additional questions can be directed to 952-563-8877 Monday-Friday 8:00 AM-4:30 PM or parksrec@BloomingtonMN.gov.